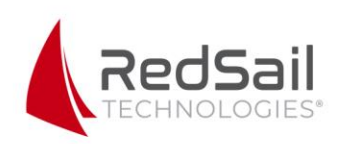

## **R & S Northeast – Application Process**

## 1. www.rsnortheast.com

2. Become a customer.

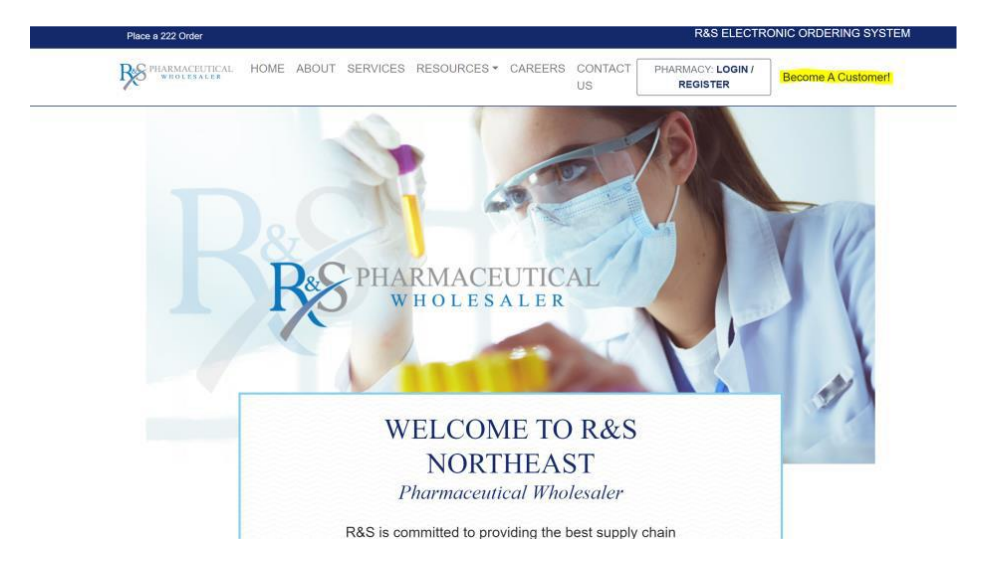

**3.** Enter email and password – if you do not finish the application, you can use this to log in later to finish the process.

| General Information                                                                                                    | PHARMACEUTICAL<br>WHOLESALER                                                                                                    |
|----------------------------------------------------------------------------------------------------|----------------------------------------------------------------------------------------------------|
| y required adocuments<br>We have document requirements for our customers and for their ship-to<br>sites. When creating an account, ensure you have the business documents. | Register<br>Erral                                                                                                    |
| Approval time                                                                                                    |                                                                                                    |
| Due to the unique nature of each company, application approval times<br>can vary greatly depending on different factors.                                                   | Password                                                                                                    |
|                                                                                                    | (D)                                                                                                    |
| Our policies                                                                                                    | Confirm password                                                                                                    |
| We have three main policies you should review and consider when<br>creating an account with us: General Sales Policy, Return of Goods Policy,<br>and Company Licenses      | \$                                                                                                    |
|                                                                                                    | Register                                                                                                    |
| For specific information, download our <u>User Guide</u> ,                                                                                                    |                                                                                                    |
|                                                                                                    | Register here to submit your new outsomer captication. Once approved, you will have ful access to our order portal<br>features, such aspicaring online orders, viewing your huckes, and areading recurring orders. |
|                                                                                                    | Already have an account Log In                                                                                                    |

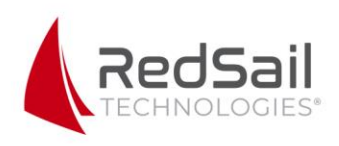

**4.** The first page is general information. There is a spot for a "Bill To" address – this is the address responsible for invoices and billing. At the bottom of the page, there is an option for selecting the representative you have spoken with so that they will be notified when the application is completed.

| Application Form<br>I would like to Become a<br>Status: NewCustomer | Customer             |        |                | PLANACEUTICAL |
|---------------------------------------------------------------------|----------------------|--------|----------------|---------------|
| 1.Form<br>General                                                   | General Information  |        | Address line 2 | *             |
| Shipping Address<br>Contact<br>Finance<br>GPO                       | State *              | City * |                | Zip Code *    |
| 2. Documents<br>Docs Attached<br>3. Send<br>Send New Request        | Sales Representative |        |                | ~             |
| - ᢓ Exit                                                            |                      |        |                | Next          |

**5.** On the next page for Shipping Address, add the address that will be receiving product. If you have more than one pharmacy receiving product, you will need to add each of their Shipping Addresses on this page.

| Application Form         |                              |                    |
|--------------------------|------------------------------|--------------------|
| I would like to Become a | Customer                     | RS                 |
| Status: New Customer     |                              | PHANALASSATEAL     |
| <b>A</b>                 | Shipping Address Information |                    |
| 1. Form                  | Shipping Address information |                    |
| General                  | Address                      | ≜ Status ≜ Actions |
| Shipping Address         | , autoro                     |                    |
| Contact                  |                              |                    |
| Finance                  |                              |                    |
| GPO                      |                              |                    |
| 2. Documents             |                              |                    |
| Docs Attached            |                              |                    |
| 3. Send                  |                              |                    |
| Send New Request         |                              |                    |
| - 新 Exit                 |                              |                    |
|                          |                              |                    |
|                          |                              |                    |
|                          |                              |                    |

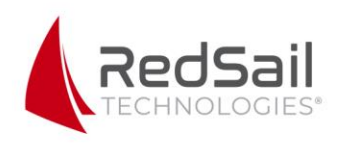

**6.** Once you have added the Shipping Address, you will need to edit each one. Indicate if you plan to purchase controls and add license information for each site. Also, make sure all supporting documents such as DEA information (if applicable) and site license are uploaded in the "Documents attached" section.

| Application Form<br>I would like to Become a C<br>Status: NewCustomer | Customer                     | Resonance in France |
|-----------------------------------------------------------------------|------------------------------|---------------------|
| 1.Form                                                                | Shipping Address Information | Add Site Address    |
| General Shipping Address                                              | Address                      | Status              |
| Finance                                                               | New Address                  | NEW_ADDRESS         |
| 2 Documents                                                           |                              |                     |
| 3. Send                                                               |                              |                     |
| Send New Request                                                      |                              |                     |
| -5 Exit                                                               |                              | Back Continue       |
| Application Form                                                      |                              |                     |
| I would like to Become a C<br>Status: NewCustomer                     | Customer                     | Res HIMBERT         |
| 1.Form                                                                | Shipping Address Information | Add Site Address    |
| General Shipping Address                                              | Address                      | Status              |
| Contact                                                               | New Address                  | NEW_ADDRESS         |
| GPO                                                                   | Site Details                 | ~                   |
| 2 Documents<br>Docs Attached                                          | Licenses                     | ~                   |
| 3. Send                                                               | Documents attached           | $\sim$              |
| Send New Request                                                      |                              |                     |
|                                                                       |                              | Back Continue       |

7. Contact section: This will be for your accounts payable and buyer to provide their emails and phone numbers.

8. Finance section: On this page, you have the option to be a prepaid customer or establish a line of credit.

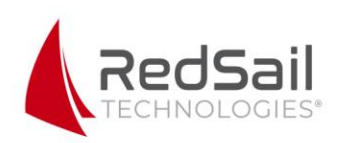

| ould like to Become a | Customer                                    | RS                                                                                                    |
|-----------------------|---------------------------------------------|----------------------------------------------------------------------------------------------------|
| atus: New Customer    |                                             | an frankriger for the second second second second second second second second second second second second second |
|                       | Finance Information                         |                                                                                                    |
| Form                  |                                             |                                                                                                    |
| • General             | Financial Information                       | ~                                                                                                    |
| Shipping Address      |                                             |                                                                                                    |
| Contact               | Payment Option                              |                                                                                                    |
| Finance               | Establish line of Credit O Prenaid Customer |                                                                                                    |
| GPO                   |                                             |                                                                                                    |
| Documents             |                                             | 12/20                                                                                                    |
| Docs Attached         | supplier information                        | ×                                                                                                    |
| Send                  |                                             |                                                                                                    |
| Send New Request      |                                             |                                                                                                    |
| - Exit                |                                             |                                                                                                    |

a. If you choose to be a prepaid customer, the card information will be added by your rep at the time of your first purchase.b. If you select to begin a line of credit, you will be asked to include bank information and attach supporting documents.

| Application Form<br>I would like to Become a C<br>Status: NewCustomer | Customer                                   |                                                 |                                |                     | Res<br>HIMMAN CHITTER |
|-----------------------------------------------------------------------|--------------------------------------------|-------------------------------------------------|--------------------------------|---------------------|-----------------------|
| 1. Form                                                               | Finance Inform                             | nation                                          |                                |                     |                       |
| General Shipping Address                                              | Download, comple                           | ete, and upload the forms and que               | estionnaires in this section t | o continue with the | .                     |
| Contact Finance GPO                                                   | application proces                         | S.                                              |                                |                     |                       |
| 2 Documents<br>Docs Attached                                          | ACH One Time Payment ACH Recurring Payment | Questionnaire<br>Authorization<br>Authorization |                                |                     |                       |
| 3. Send<br>Send New Request                                           | Bank Name *                                | Bank Officer *                                  | Phone Area *                   | Phone # *           |                       |
| - 된 Exit                                                              |                                            |                                                 |                                | Back                | Next                  |

**9.** GPO section: There is a drop-down box of options to add GPOs that we are affiliated with, such as Premier and Vizient.

**10.** Docs Attached: This section gives you the opportunity to add any other supporting documents relevant to your specific account setup.